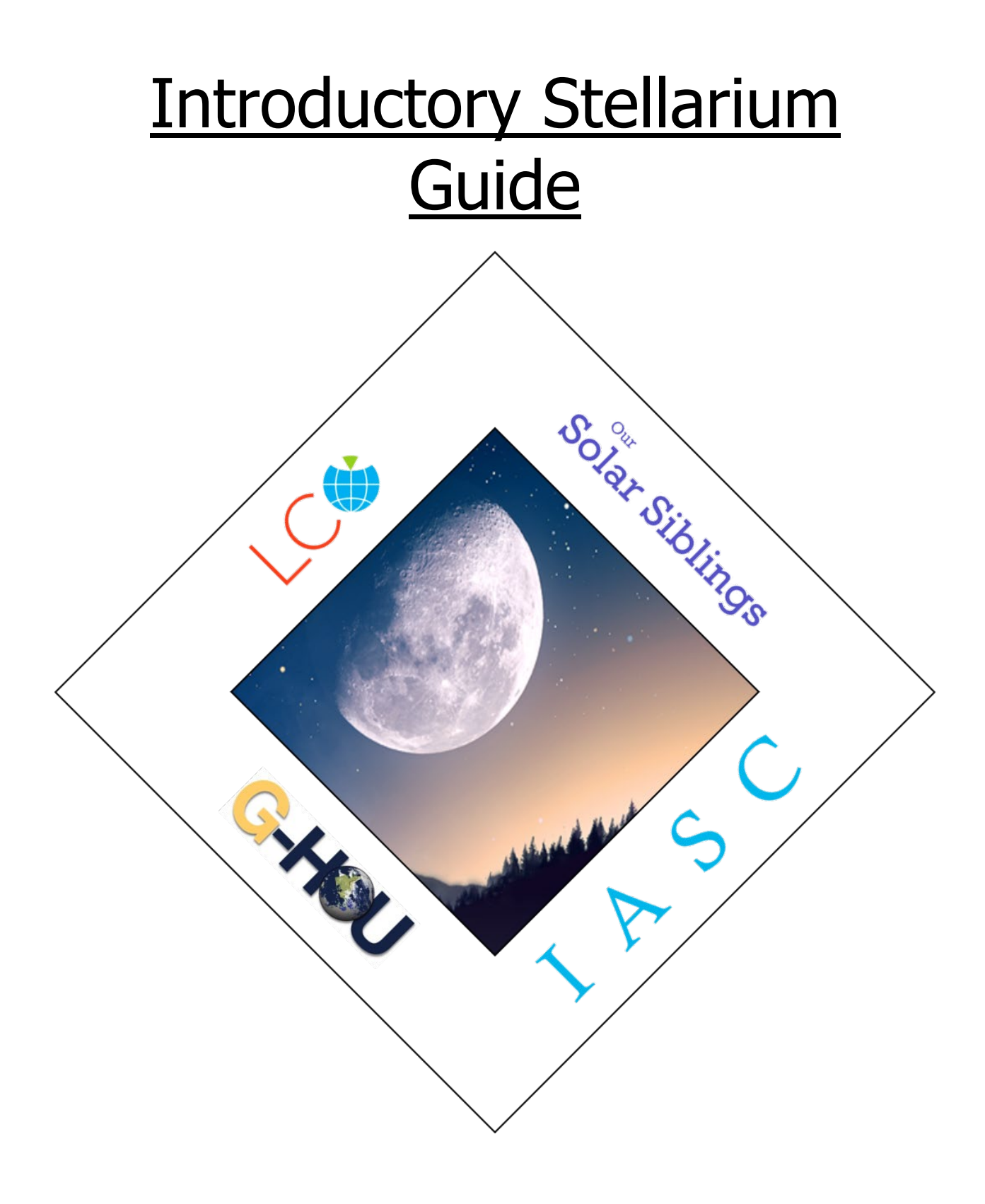

## Stellarium

## 1. Open Stellarium.

Move your mouse to the lower left corner of the screen to open the menu panels.

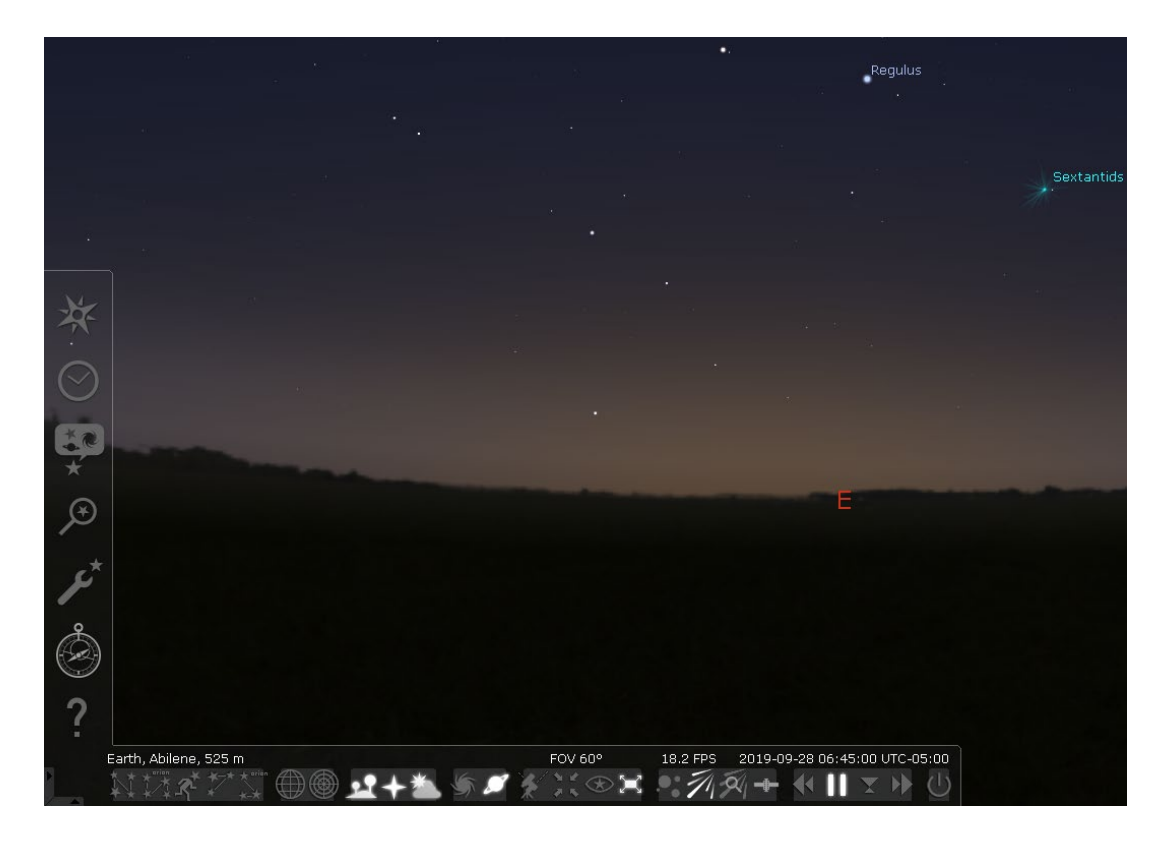

2. Click on the Location window Icon.

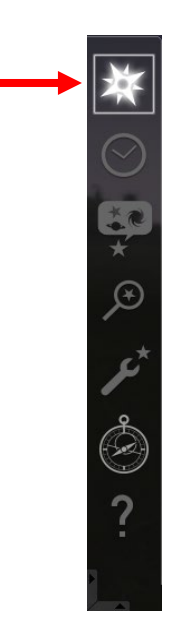

Enter your location (if your location is not listed, choose the nearest location to yours). Click on Use current location as default.

|                               | Location                                                                                                    | ×        |
|-------------------------------|----------------------------------------------------------------------------------------------------|----------|
|                               | 'Afak, Iraq<br>'Ain Abid, Algeria<br>'Ain Benian, Algeria<br>'Ain Deheb, Algeria<br>'Ain Merane, Algeria<br>'Ain el Bell, Algeria<br>'Ain el Berd, Algeria<br>'Ain el Hammam, Algeria<br>'Ain el Melh, Algeria<br>'Ain el Turk, Algeria |          |
| -                             | Reset Location List                                                                                                    |          |
| Current location information  |                                                                                                    |          |
| Latitude: N 32º 26' 55.46" 🖨  | Name/City: Abilene                                                                                                    | Enter    |
| Longitude: W 99° 43' 59.30" 🖨 | Country: United States                                                                                                    | your     |
| Elevation: 525 m              | Planet: Earth                                                                                                    | location |
| Get location from GPS         | Time zone: America/Chicago                                                                                                    | here     |
| Get location from Network     | 🗌 Use custom time zone                                                                                                    |          |
| Add to                        | Enable daylight saving time<br>list Delete from list Return to default lo                                                                                                    | cation   |

Close the window.

3. Click on the Configuration window Icon.

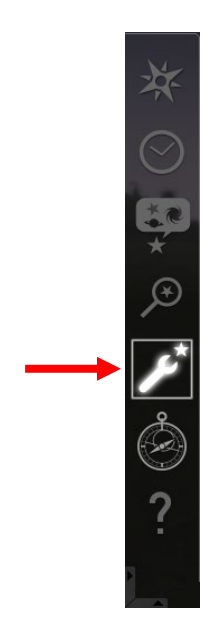

Click on the Information tab, then click on All available.

| Configuration |                        |              |                  |       |         |                          |                                | × |  |  |
|---------------|------------------------|--------------|------------------|-------|---------|--------------------------|--------------------------------|---|--|--|
| *             | 6                      |              | $\mathbb{Q}_{*}$ | *     |         | <b>≖</b> β               |                                |   |  |  |
| Main          | Information            | Extras       | Time             | Tools | Scripts | Plugins                  |                                |   |  |  |
| Foloc         | tod object infer       | mation       |                  |       |         |                          |                                |   |  |  |
| Ociec         | teu object mion        |              |                  |       |         |                          | <u></u>                        |   |  |  |
|               | available              | •            | Short            |       | 0       | None                     | <ul> <li>Customized</li> </ul> |   |  |  |
|               |                        |              |                  |       |         |                          |                                |   |  |  |
| Displa        | ayed fields            |              |                  |       |         |                          |                                |   |  |  |
| V Nar         | ne                     |              |                  |       | ▼       | Visual magnitude         |                                |   |  |  |
| Cat           | talog number(s)        |              |                  |       |         | Absolute magnitude       |                                |   |  |  |
| Rig           | ht ascension/Dec       | lination (J2 |                  |       | ▼       |                          |                                |   |  |  |
| Rig           | ,<br>ht ascension/Dec  | lination (of | date)            |       | ▼       | ✓ Size                   |                                |   |  |  |
| THO           | ur angle/Declinatio    | on           |                  |       | ₹       | Velocity                 |                                |   |  |  |
| 🗹 Azi         | muth/Altitude          |              |                  |       |         | Distance                 |                                |   |  |  |
| Ecl           | iptic coordinates      | (J2000)      |                  |       |         | Sidereal time            |                                |   |  |  |
| 🗹 Ecl         | ,<br>iptic coordinates | (of date)    |                  |       |         | Constellation            |                                |   |  |  |
| 🗹 Gal         | actic coordinates      |              |                  |       |         | Rises, transits and sets |                                |   |  |  |
| 🗹 Su          | pergalactic coordi     | inates       |                  |       |         | Additional information   |                                |   |  |  |
|               |                        |              |                  |       |         |                          |                                |   |  |  |
|               |                        |              |                  |       |         |                          |                                |   |  |  |
|               |                        |              |                  |       |         |                          |                                |   |  |  |
|               |                        |              |                  |       |         |                          |                                |   |  |  |
|               |                        |              |                  |       |         |                          |                                |   |  |  |
|               |                        |              |                  |       |         |                          |                                |   |  |  |

Click on the Extras tab, then select the buttons shown in the figure below.

| - 🔆 🚹 🐣 😳 🛠 🕨 ⇒†?                                                |                   |  |  |  |  |  |  |  |
|------------------------------------------------------------------|-------------------|--|--|--|--|--|--|--|
| Main Information Extras Time Tools Scripts Plugins               |                   |  |  |  |  |  |  |  |
| Additional information settings                                  |                   |  |  |  |  |  |  |  |
|                                                                  |                   |  |  |  |  |  |  |  |
| Use chort potation for unit of measurement of surface brightness |                   |  |  |  |  |  |  |  |
|                                                                  |                   |  |  |  |  |  |  |  |
| Use designations for celestial coordinate systems                |                   |  |  |  |  |  |  |  |
|                                                                  |                   |  |  |  |  |  |  |  |
|                                                                  |                   |  |  |  |  |  |  |  |
| Additional buttons                                               |                   |  |  |  |  |  |  |  |
| Show constellation boundaries button                             |                   |  |  |  |  |  |  |  |
| Show asterism lines button                                       | Show flip buttons |  |  |  |  |  |  |  |
| Show asterism labels button                                      | Show DSS button   |  |  |  |  |  |  |  |
| Show ecliptic grid button                                        |                   |  |  |  |  |  |  |  |
| Show ICRS grid button                                            |                   |  |  |  |  |  |  |  |
| Show galactic grid button                                        |                   |  |  |  |  |  |  |  |
| Show Centering button                                            |                   |  |  |  |  |  |  |  |
| Show nightmode button                                            |                   |  |  |  |  |  |  |  |
|                                                                  |                   |  |  |  |  |  |  |  |
| Star catalog updates                                             |                   |  |  |  |  |  |  |  |
| All available star catalogs have been installed                  |                   |  |  |  |  |  |  |  |
|                                                                  |                   |  |  |  |  |  |  |  |
|                                                                  |                   |  |  |  |  |  |  |  |

Close the window.

4. Familiarize yourself with some of the most used Icons.

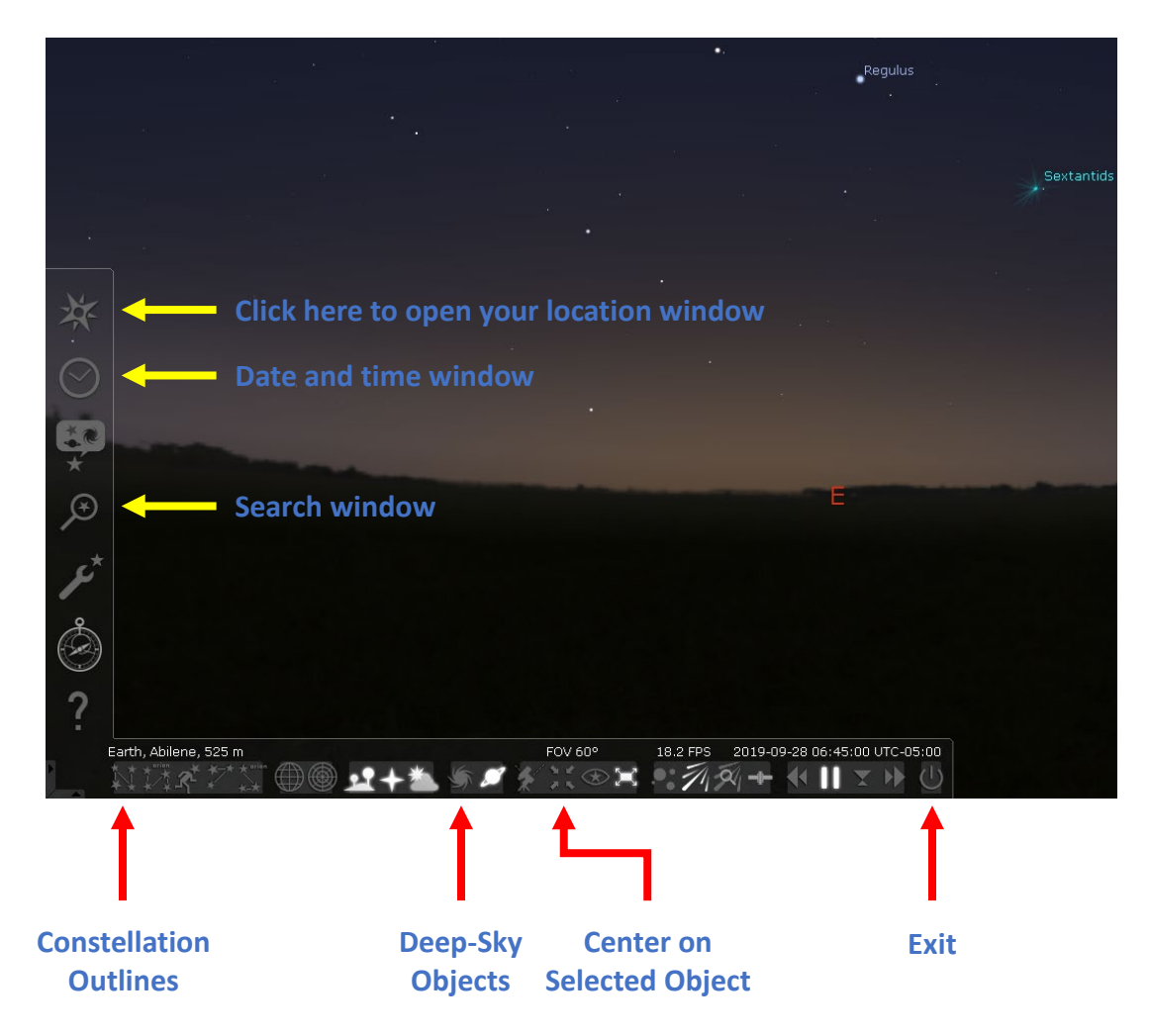

5. How to view constellations that are visible in tonight's sky.

Click on the Date / time window Icon.

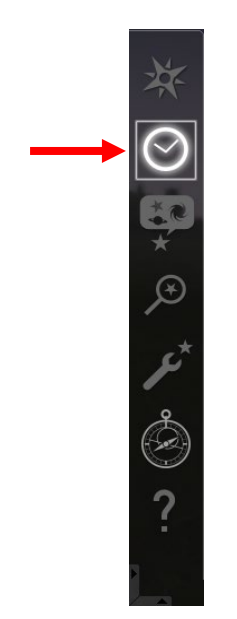

Change the hour to 22 then close the window.

|   | Date and Time |         |        |   |    |    |   |          |   | × |  |
|---|---------------|---------|--------|---|----|----|---|----------|---|---|--|
| 1 | Da            | ate and | l Time | e |    |    | J | ulian Da | У |   |  |
|   |               |         |        |   |    | -  |   | *        |   |   |  |
|   | 2019          | -       | 6      | - | 15 | 22 | : | 45       | : | 0 |  |
|   | -             |         | *      |   | v  |    |   | v        |   | v |  |

Click on Constellation lines and Constellation labels Icon.

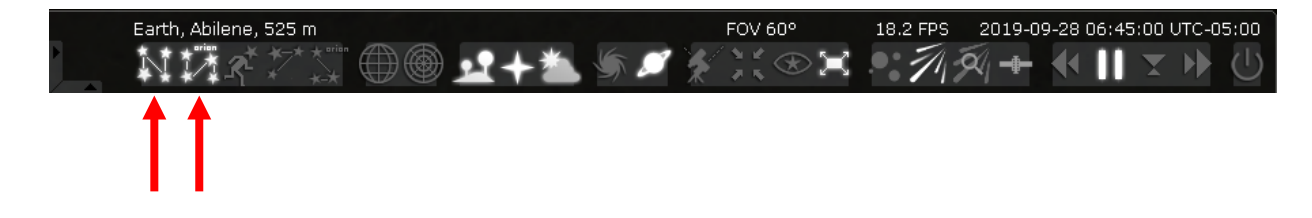

6. Click on the Search window Icon.

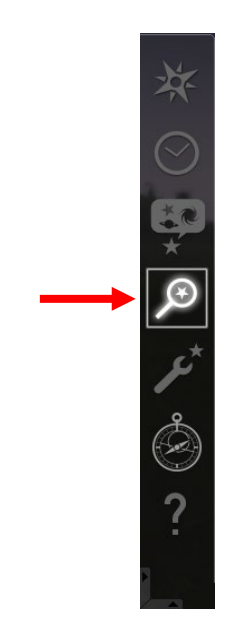

7. Type M16 in the search window as shown in the image then press Enter or click the Search button.

| Search window X |      |      |      |       |        |         |        |        | ×      |   |      |     |   |  |
|-----------------|------|------|------|-------|--------|---------|--------|--------|--------|---|------|-----|---|--|
|                 | Obj  | ject |      | Po    | ositio | n       |        | List   | 5      |   | Opti | ons |   |  |
|                 |      |      | - X- |       |        |         |        |        |        |   |      |     | 2 |  |
|                 | M16  | )    |      |       |        |         |        |        |        |   |      | 9   |   |  |
| 1               | M16, | M 16 |      |       |        |         |        |        |        |   |      |     |   |  |
|                 |      |      |      |       |        |         |        |        |        |   |      |     |   |  |
|                 |      |      |      |       |        |         |        |        |        |   |      |     |   |  |
|                 |      |      |      |       |        |         |        |        |        |   |      |     |   |  |
|                 |      |      |      |       | Simb   | ad Loc  | kup: F | Found  |        |   |      |     |   |  |
|                 |      |      |      | Greek | letter | s for E | Bayer  | design | ations |   |      |     |   |  |
|                 | a    | β    | Y    | δ     | ε      | ζ       | η      | θ      |        | к | λ    | μ   | Į |  |
|                 | v    | ξ    | 0    | П     | ρ      | σ       | Т      | U      | φ      | X | Ψ    | ω   | J |  |

8. Depending on your local time, you may have to move the sky, hide the ground and zoom in to see M16 above the horizon.

To hide the ground, click on the Ground Icon.

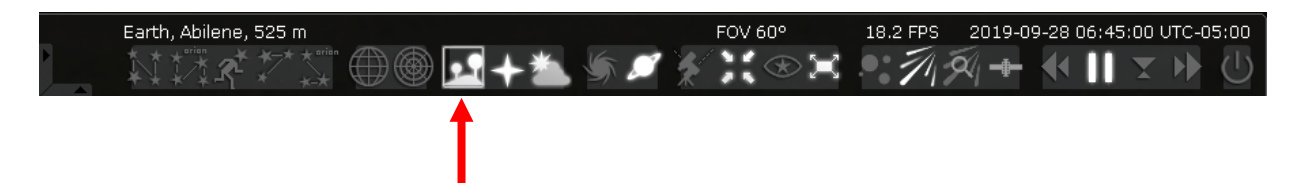

To zoom, use the mouse wheel or press  $\)''$  to zoom in and  $\)''$  to zoom out.

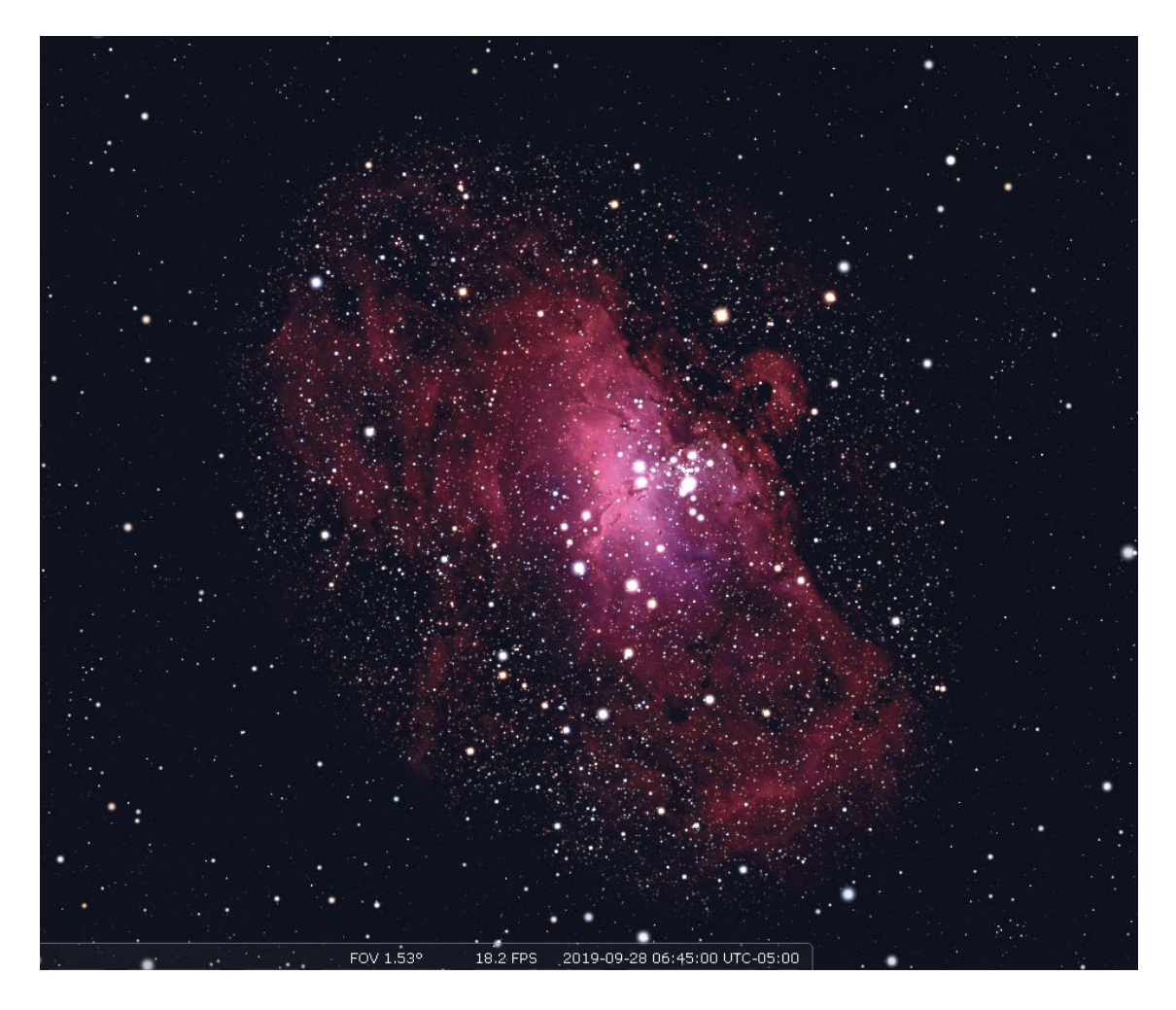

9. Search for a target by clicking on the search window Icon located on the left side menu panel.

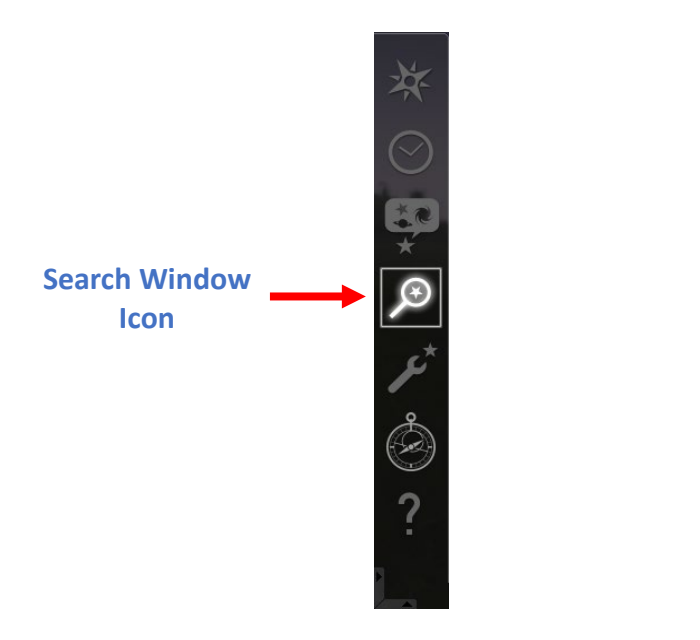

Click on list.

|                     | ×        |       |          |
|---------------------|----------|-------|----------|
| Object              | Position | Lists | Options  |
| Asterisms           | _        | -     | •        |
| Search in list      |          |       | 8        |
| Big Dipper (Plough) |          |       | <u> </u> |
| Butterfly           |          |       |          |
| Circlet             |          |       |          |
| Coathanger          |          |       |          |
| Davis' Dog          |          |       |          |
| Diamond Cross       |          |       | -        |

From the drop-down menu, select Constellations, then select Fornax.

|                | Search   | window | ×        |
|----------------|----------|--------|----------|
| Object         | Position | Lists  | Options  |
| Constellations |          |        |          |
| Search in list |          |        | 8        |
| Draco          |          |        | <u>^</u> |
| Equuleus       |          |        |          |
| Eridanus       |          |        |          |
| <br>Fornax     |          |        |          |
| Gemini         |          |        |          |
| Grus           |          |        |          |
|                |          |        |          |

What is the name of the main star?

10. From the drop-down menu, select Asterism, then select Summer Triangle.

What are the names of the three stars of the Summer Triangle?

## Note:

Magnitude is a measurement of brightest of a celestial object. The higher the number, the fainter it is. The lower the number, the brighter it is.

Transit is when a celestial object crosses your local meridian, the halfway point between rising and setting.

11. Using Stellarium, search for M27.

What is another name M27 is known by? What type of object is it? What is its magnitude? When does it transit on 21 September 2019?

12. Using Stellarium, search for M6.

What type of object is it? What is its magnitude? What is its distance? When does it transit on 21 June 2019?

13. Search for M51.

What is another name M51 is known by? What is its distance? When does it transit on 21 March 2019?

14. Search for M10.

What type of object is it? What is its magnitude? What constellation is it in? What is its distance?

15. To reset Stellarium to current time, click on Constellation lines and Constellation labels Icon click, then click on the Set time to now Icon.

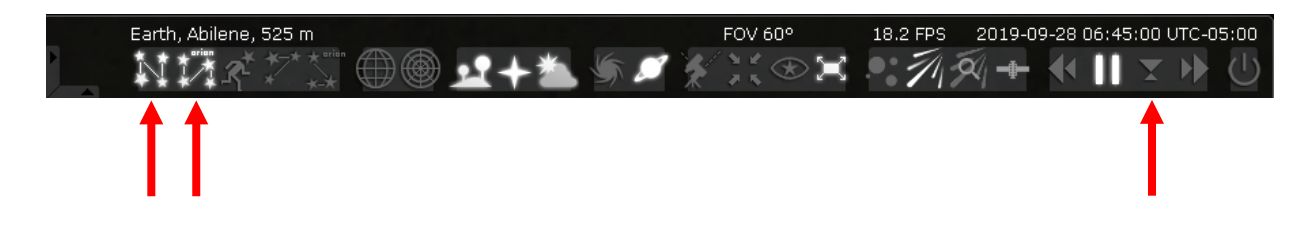

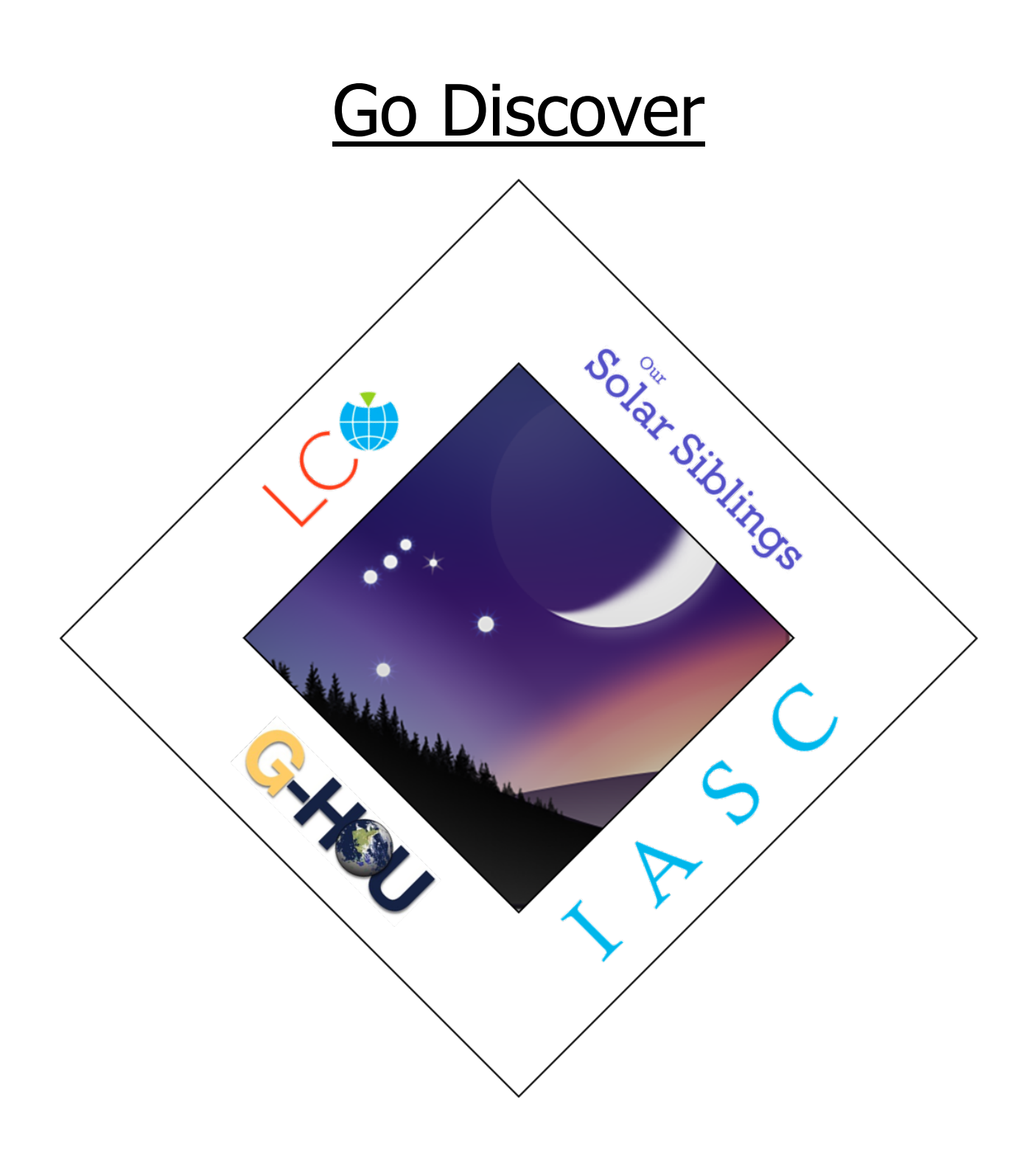